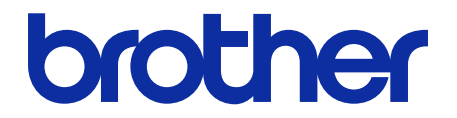

# **Barcode Utility** User's Guide

© 2020 Brother Industries, Ltd. All rights reserved.

#### **Definitions of Notes**

We use the following symbol throughout this User's Guide:

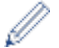

Tips icons indicate helpful hints and supplementary information.

### Copyright

Information in this document is subject to change without notice. The software described in this document is furnished under license agreements. The software may be used or copied only in accordance with the terms of those agreements. No part of this publication can be reproduced in any form or by any means without prior written permission of Brother Industries, Ltd.

#### Trademarks

Brother is the trademark of Brother Industries, Ltd.

QR Code is a trademark of DENSO WAVE INCORPORATED.

Any trade names and product names of companies appearing on Brother products, related documents and any other materials are all trademarks or registered trademarks of those respective companies.

#### **Table of Contents**

| 1. Introduction                                        | 1       |
|--------------------------------------------------------|---------|
| 1.1 Overview                                           |         |
| 1.2 System Requirements                                | 2       |
| 1.3 Supported Input/Output File Formats                | 2       |
| 1.4 Supported Scan Color Settings                      | 2       |
| 2. Monitor Folders and Process Files                   | 3       |
| 2.1 Requirements                                       | 4       |
| 2.2 Add a Folder to Be Monitored (Hot Folder)          | 4       |
| 2.3 Create a File Processing Rule                      | 5       |
| 2.4 Assign Barcodes to File Processing Rules           | 6<br>10 |
| 2.5 Configure File Bename Settings                     | 10      |
| 2.7 Configure File Save Settings                       |         |
| 2.8 Configure Common Settings                          |         |
| 2.9 Start Folder Monitoring and File Processing        | 19      |
| 3. Additional Features                                 |         |
| 3.1 Change the [COUNTER] Naming Rules                  |         |
| 3.2 Export and Import Configuration                    | 21      |
| 3.2.1 Export Configuration                             |         |
| 3.2.2 Import Configuration                             |         |
| 3.4 Update the Barcode Utility                         |         |
| 4. Check the Application Log                           | 24      |
| 4.1 Check the Application Log                          |         |
| 4.2 Open the Application Log Folder                    | 24      |
| 4.3 Change the Application Log Folder                  |         |
| 4.4 Change the Application Log Settings                |         |
| 5. Troubleshooting                                     |         |
| 5.1 General Troubleshooting                            |         |
| 5.2 File Processing Errors                             |         |
| Appendix A: Barcode Recognition Requirements           |         |
| Appendix B: Custom Naming Rules                        |         |
| Naming Rules for [BARCODE L(A,B)] and [BARCODE R(A,B)] |         |
| Appendix C: Supported Barcode Types and Options        |         |
| Appendix D: XML Specification for Barcodes             |         |
| Definition of an XML File                              |         |
| Example of XML Description                             |         |

# 1. Introduction

### 1.1 Overview

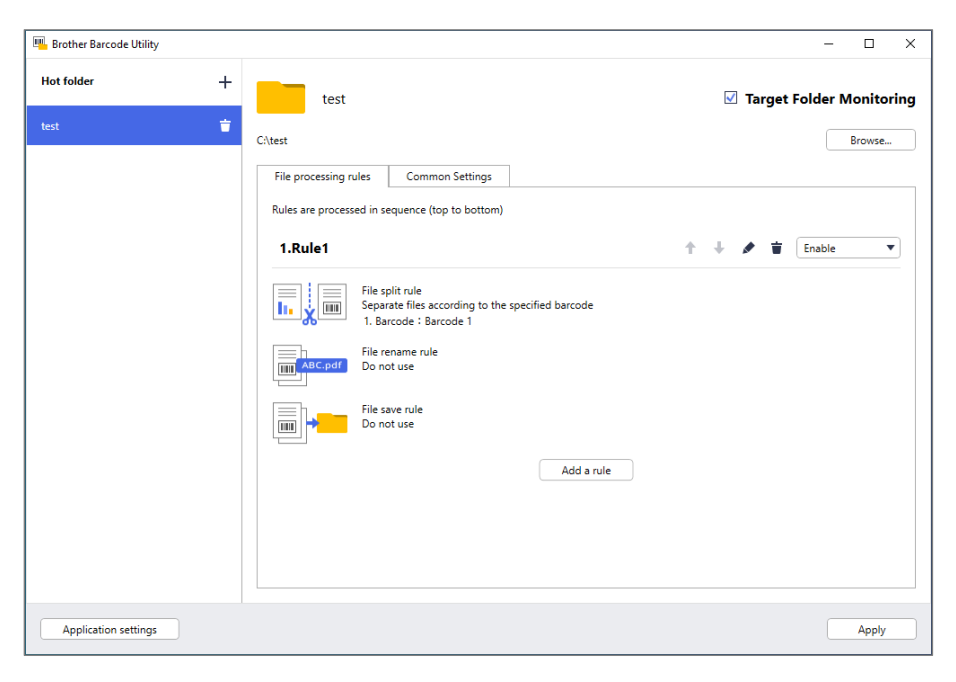

The Brother Barcode Utility lets you streamline your workflow processes around scanned documents containing barcodes. Using the barcodes included on scanned pages, the Barcode Utility allows you to:

- 1. Group individual pages into separate documents
- 2. Rename split files
- 3. Redirect split files to the relevant folder

Compared to typical manual data entry, barcodes offer more accurate and efficient data input. The Barcode Utility can read and analyze all the barcode identification numbers within a document scanned using a compatible Brother machine. Assign various rules to barcode identification numbers, allowing the Barcode Utility to automatically process each scan job.

#### **Functions and Features**

Ø

- Supports up to 20 barcodes per page
- Supports both 1D and 2D barcode types
- Allows users to monitor up to five hot folders
- Supports up to 50 file-processing rules per function
- Works on any compatible Brother machine that has scanning capabilities
- Compatible with the Brother iPrint&Scan for Windows application
- Supports processing scan jobs from multiple machines
- Allows integration with third-party systems

To activate this solution, you need a valid license code and software that can send license codes to target machines. For more information, contact your local Brother office.

### **1.2 System Requirements**

| Operating Systems | Client OS         | Windows 7 (64bit), Windows 8.1 (64bit), Windows 10 (64bit) |
|-------------------|-------------------|------------------------------------------------------------|
|                   | Server OS         | Windows Server 2008 R2, Windows Server 2012,               |
|                   |                   | Windows Server 2012 R2, Windows Server 2016                |
| Operating System  | .Net Framework 4. | 5                                                          |
| Components        |                   |                                                            |

### **1.3 Supported Input/Output File Formats**

Each document containing barcodes must be scanned using a Brother machine compatible with the Barcode Utility in one of the following ways:

- Using the machine's control panel
- Using Brother iPrint&Scan for Windows

The Barcode Utility supports the following input and output file formats:

| Input File Format         | Output File Format |
|---------------------------|--------------------|
| PDF (Auto Color Mode OFF) | PDF     PDF/A-1b   |
|                           | • TIFF             |

#### **PDF Input Format Specification**

| Item                         | Description                 |
|------------------------------|-----------------------------|
| Maximum Pages                | 100                         |
| Recommended Image Resolution | Between 200 DPI and 600 DPI |

For a complete list of supported barcodes, see Appendix C: Supported Barcode Types and Options.

### **1.4 Supported Scan Color Settings**

Make sure that your Brother machine uses the Barcode Utility's supported scan settings. The Barcode Utility cannot process PDF files created using the automatic color mode settings.

| Machine Type              | Setting Method          | Supported Settings                     | Unsupported Settings            |
|---------------------------|-------------------------|----------------------------------------|---------------------------------|
|                           | Machine LCD             | Color                                  | Auto                            |
| Document Scanner          | Web Based Management    | Color Auto     Color 200 DPI (or more) | Auto     Auto 200 DPI (or more) |
|                           | iPrint&Scan for Desktop | 24bit Color                            | Auto                            |
| Laser and Inkjet          | Machine LCD             | Color                                  | N/A                             |
| Machine<br>(Monochrome or | Web Based Management    | Color Auto     Color 200 DPI (or more) | N/A                             |
| Color)                    | iPrint&Scan for Desktop | 24bit Color                            | N/A                             |

For best scanning results and barcode recognition, we recommend using the 24bit color scan setting. For more information, see *Appendix A: Barcode Recognition Requirements*.

# 2. Monitor Folders and Process Files

The Barcode Utility runs as a background service and can continuously monitor specific folders (hot folders) for newly scanned files and then process them according to the barcode recognition and document separation rules.

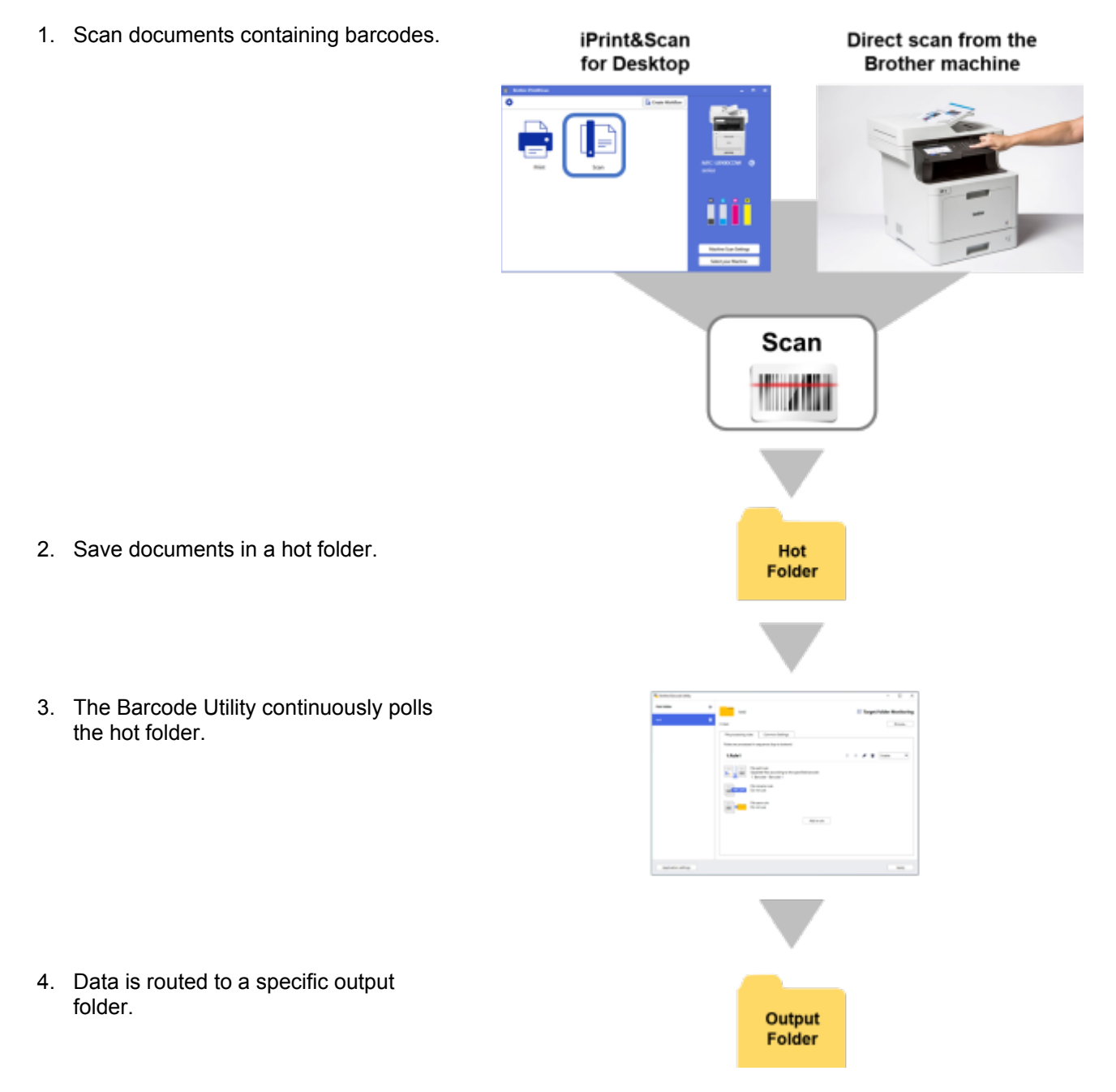

#### 2.1 Requirements

- The Barcode Utility solution must be activated on the target machine. For more information, visit your local Brother website or contact your local Brother office.
- The Barcode Utility application must be installed on your computer. To download the application, go to your model's **Downloads** page at <u>support.brother.com</u>.
- The documents must be scanned either directly from the machine or using the Brother iPrint&Scan for Desktop application.

### 2.2 Add a Folder to Be Monitored (Hot Folder)

#### **Hot Folder Requirements**

- You can add up to five hot folders.
- Each hot folder must be accessible from the computer or server where the Barcode Utility is running.
- Subfolders within hot folders cannot be monitored and will be ignored.
- Multiple hot folders can use the same name.
- Multiple hot folders cannot have the same folder path.
- 1. Launch the Barcode Utility.
- 2. Click Add a Folder in the main screen.

| 🖫 Brother Barcode Utility       | - | × |
|---------------------------------|---|---|
|                                 |   |   |
|                                 |   |   |
|                                 |   |   |
|                                 |   |   |
|                                 |   |   |
|                                 |   |   |
|                                 |   |   |
|                                 |   |   |
|                                 |   |   |
|                                 |   |   |
| No target folder is registered. |   |   |
| Add a folder                    |   |   |
|                                 |   |   |
|                                 |   |   |
|                                 |   |   |
|                                 |   |   |
|                                 |   |   |
|                                 |   |   |
| Application settings            |   |   |

3. Select the folder you want to monitor, and then click Select Folder. The folder appears in the Hot folder list.

To change the hot folder path, click **Browse...**, and then select the folder you want.
To add another hot folder, click [+] in the **Hot folder** list on the left side of the screen.

### 2.3 Create a File Processing Rule

1. Click the File processing rules tab, and then click Add a rule.

| Brother Barcode Utility |                                                             |               | - 🗆 ×         |
|-------------------------|-------------------------------------------------------------|---------------|---------------|
| Hot folder              | + test                                                      | ✓ Target Fold | er Monitoring |
| test                    | C-\test                                                     |               | Browse        |
|                         | File processing rules Common Settings                       |               |               |
|                         | Rules are processed in sequence (top to bottom)             |               |               |
|                         |                                                             |               |               |
|                         |                                                             |               |               |
|                         |                                                             |               |               |
|                         | No file processing rule is currently registered. Add a rule |               |               |
|                         |                                                             |               |               |
|                         |                                                             |               |               |
| Application settings    |                                                             |               | Apply         |

2. When the Create/Edit a rule dialog box appears, type a name for your new rule in the Rule name field.

| ate/Edit a rule  |                                                                  | Ц   |
|------------------|------------------------------------------------------------------|-----|
| General Settings | Rule name:                                                       |     |
| ile split rule   | Rule1                                                            |     |
| 1                | Target file:                                                     |     |
| lle rename rule  | <ul> <li>All files</li> </ul>                                    |     |
| ile save rule    | Specify exact file name                                          |     |
|                  | Barcode to use:                                                  | + 🌶 |
|                  | Name Barcode Type Text information in the barcode Specified area |     |
|                  |                                                                  |     |
|                  |                                                                  |     |
|                  |                                                                  |     |
|                  |                                                                  |     |
|                  |                                                                  |     |
|                  |                                                                  |     |
|                  |                                                                  |     |
|                  |                                                                  |     |

#### 3. Specify the Target file type so you can process scanned documents based on your requirements.

| Target File Type        | Description                                                                                                    |
|-------------------------|----------------------------------------------------------------------------------------------------|
| All files               | All scanned files are processed according to rules assigned to this specific hot folder.                                                                                        |
| Specify exact file name | The scanned file is processed according to its file name. The processing rule will apply only to files with the specified file name: you must type the specific file name here. |

### 2.4 Assign Barcodes to File Processing Rules

1. Click the edit button [ ▲] next to the newly created rule.

| Brother Barcode Utility |                                                                                      | - 🗆 X                    |
|-------------------------|--------------------------------------------------------------------------------------|--------------------------|
| Hot folder +            | test                                                                                 | Target Folder Monitoring |
| test 🝵                  | C:\test                                                                              | Browse                   |
|                         | File processing rules Common Settings                                                |                          |
|                         | Rules are processed in sequence (top to bottom)                                      |                          |
|                         | 1.Rule1                                                                              | ↑ + 🖍 🖬 Enable 💌         |
|                         | File split rule<br>Separate files according to the specified barcode<br>1. Barcode 1 |                          |
|                         | File rename rule<br>Do not use                                                       |                          |
|                         | File save rule<br>Do not use                                                         |                          |
|                         | Add a rule                                                                           |                          |
|                         |                                                                                      |                          |
|                         |                                                                                      |                          |
| Application sattings    |                                                                                      | Analy                    |
| Application settings    |                                                                                      | Apply                    |

2. Click General Settings, and then click [+].

| reate/Edit a rule |                                       | - 🗆 |
|-------------------|---------------------------------------|-----|
| General Settings  | Rule name:                            |     |
| File split rule   | Rule1                                 |     |
| File rename rule  | Target file:                          |     |
| File save rule    | All Tiles     Specify exact file name |     |
|                   |                                       |     |
|                   | Percent to use                        |     |
|                   | Barcode to use:                       | + / |
|                   |                                       |     |
|                   |                                       |     |
|                   |                                       |     |
|                   |                                       |     |
|                   |                                       |     |
|                   |                                       |     |
|                   |                                       |     |
|                   |                                       |     |
|                   |                                       |     |
|                   |                                       |     |
|                   |                                       |     |
|                   |                                       |     |

3. When the Barcode Configuration dialog box appears, type the Barcode Name.

To correctly recognize and read a barcode, the utility's barcode recognition settings must be set correctly.

| Barcode Configuration                        |                  | ×                |  |
|----------------------------------------------|------------------|------------------|--|
| Barcode name:<br>Barcode 1                   |                  |                  |  |
| No barco                                     | de area is speci | fied Search Area |  |
| Barcode Type                                 | Check Digit      | Extended         |  |
| CODE39 / CODE3of9                            | Include          | 🗌 Full ASCII 💧   |  |
| TTF / ITF-14                                 | Include          |                  |  |
| CODABAR / Code2of7 / NW-7                    | Include          |                  |  |
| CODE93                                       |                  | Full ASCII       |  |
| CODE128                                      |                  |                  |  |
| GS1-128 / UCC128 / EAN128                    |                  |                  |  |
| UPC-A                                        |                  |                  |  |
| UPC-E                                        |                  |                  |  |
|                                              |                  | •                |  |
| Specify exact text information in the bi     | arcode:          |                  |  |
|                                              |                  |                  |  |
| Add a check digit to the barcode information |                  |                  |  |
|                                              | ОК               | Cancel           |  |

- 4. Select the applicable Barcode Type check boxes.
- 5. Type additional barcode information in the Specify exact text information in the barcode field, if applicable.
- 6. Select the **Add a check digit to the barcode information** check box if the barcode does not include a check digit and you want to add one.
- 7. For more accurate file processing, we recommend defining the barcode search area.

To define the barcode search area Go to step 8.

To proceed without defining the barcode search area Go to step 13.

8. Click Search Area...

9. The **Define Barcode Search Area** dialog box appears. Click **Browse...**, select the scanned file that contains the barcode you want to use, and then click **Open**.

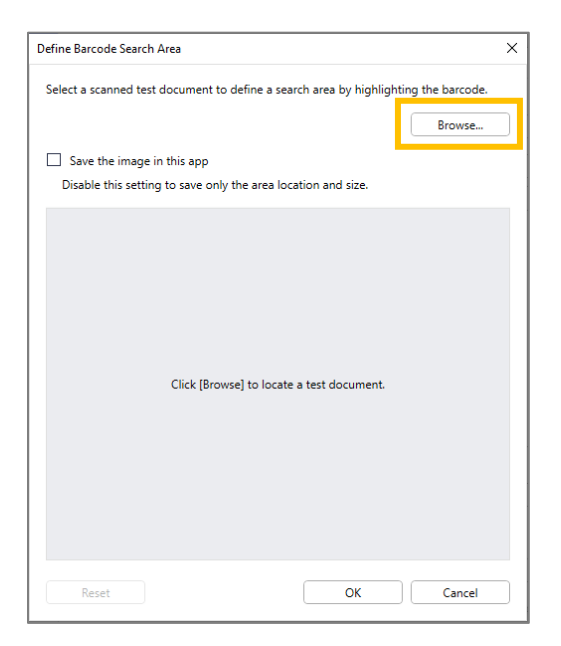

10. The scanned file's name and a preview appears.

| Define Barcode Search Area                                                          | × |
|-------------------------------------------------------------------------------------|---|
| Select a scanned test document to define a search area by highlighting the barcode. |   |
| test.pdf Browse                                                                     |   |
| Save the image in this app                                                          |   |
| Disable this setting to save only the area location and size.                       |   |
| (20%, 45%)<br>(20%, 66%)                                                            |   |
| Reset OK Cancel                                                                     |   |

Do one of the following:

#### If the document has only one page

Move and resize the selection rectangle in the preview field to select the barcode you want. When the barcode is highlighted in red, click **OK** to save the selection.

#### If the document has multiple pages

Select the page where you want to specify the barcode area. Move and resize the selection rectangle in the preview field to select the barcode you want. When the barcode is highlighted in red, click **OK** to save the selection. This will be applied to all pages.

- If you cannot load the scanned file, scan the master barcode again using a Brother machine compatible with the Barcode Utility.
- Make sure you place the red recognition area over a minimum of 80% of the target barcode to ensure accurate recognition.

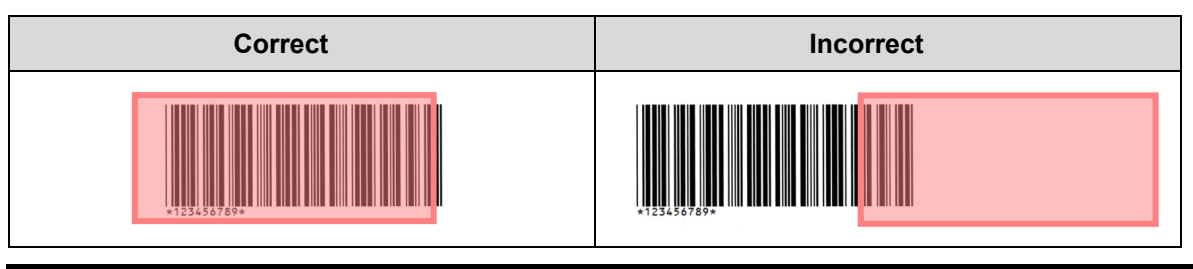

- 11. To save the barcode image for later use, select the **Save the image in this app** check box. Barcode images are stored in the application folder's \img bkup folder.
- 12. Click **OK**.

| Barcode Type     Check Digit     Extended       CODE39 / CODE3of9     Include     Full ASCII       ITF / ITF-14     Include     Full ASCII       CODABAR / Code2of7 / NW-7     Include     Full ASCII       CODE93     Pull ASCII     Full ASCII       CODE128     GS1-128 / UCC128 / EAN128     UPC-A       UPC-E     UPC-E     Include                                                                                                    | No barc                   | ode area is speci | fied Search Area |
|----------------------------------------------------------------------------------------------------|---------------------------|-------------------|------------------|
| CODE39 / CODE3of9       Include       Full ASCII         ITF / ITF-14       Include       Include         CODABAR / Code2of7 / NW-7       Include       Full ASCII         CODE93       Full ASCII       Include         CODE128       GS1-128 / UCC128 / EAN128       Include         UPC-A       UPC-E       Include       Include                                                                                                    | Barcode Type              | Check Digit       | Extended         |
| ITF / ITF-14     Include       CODABAR / Code2of7 / NW-7     Include       CODE93     Full ASCII       CODE128     SS1-128 / UCC128 / EAN128       UPC-A     UPC-E                                                                                                    | CODE39 / CODE3of9         | lnclude           | Full ASCII       |
| CODABAR / Code2of7 / NW-7 CODE93 CODE128 GS1-128 / UCC128 / EAN128 UPC-A UPC-E CODE12 CODE128 CODE128 | ITF / ITF-14              | Include           |                  |
| CODE93  Full ASCII  CODE128  GS1-128 / UCC128 / EAN128  UPC-A UPC-E                                                                                                    | CODABAR / Code2of7 / NW-7 | Include           |                  |
| □ CODE128<br>□ GS1-128 / UCC128 / EAN128<br>□ UPC-A<br>□ UPC-E                                                                                                    | CODE93                    |                   | Full ASCII       |
| □ GS1-128 / UCC128 / EAN128<br>□ UPC-A<br>□ UPC-E                                                                                                    | CODE128                   |                   |                  |
| □ UPC-A<br>□ UPC-E                                                                                                    | GS1-128 / UCC128 / EAN128 |                   |                  |
| UPC-E                                                                                                    | UPC-A                     |                   |                  |
|                                                                                                    | UPC-E                     |                   |                  |
| T 11N 0 (FAN 0                                                                                                    |                           |                   |                  |

13. Confirm your settings, and then click **OK**.

The new barcode appears in the Barcode to use list in General Settings.

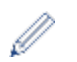

To add, edit, or delete barcodes, use the [+], [ $\checkmark$ ], and [ $\ddagger$ ] buttons.

### 2.5 Configure File Split Settings

The Barcode Utility can split multiple-page scanned documents into shorter documents.

1. Click the edit button [ ] next to the newly created rule.

| 🖳 Brother Barcode Utility |   |                                                                                                    | – 🗆 X                    |
|---------------------------|---|----------------------------------------------------------------------------------------------------|--------------------------|
| Hot folder                | + | test                                                                                                    | Target Folder Monitoring |
| test                      | ۲ | C:\test                                                                                                    | Browse                   |
|                           |   | File processing rules       Common Settings         Rules are processed in sequence (top to bottom) <b>1.Rule1</b> Image: Separate files according to the specified barcode 1. Barcode : Barcode 1         Image: Separate files according to the specified barcode 1. Barcode : Barcode 1         Image: Separate files according to the specified barcode 1. Barcode : Barcode 1.         Image: Separate files according to the specified barcode 1.         Image: Separate files according to the specified barcode 1.         Image: Separate files according to the specified | ↑ ↓ 🖍 🛱 Enable 🔻         |
| Application settings      |   |                                                                                                    | Apply                    |

2. Click File split rule in the left navigation bar.

| Create/Edit a rule |                                                     |        | × |
|--------------------|-----------------------------------------------------|--------|---|
| General Settings   | File split rule                                     |        |   |
| File split rule    |                                                     |        |   |
| File rename rule   | Split files Separate files by page count: 1 page(s) |        |   |
| File save rule     | Separate files according to the specified barcode   |        |   |
|                    | Add a setting                                       |        |   |
|                    |                                                     |        |   |
|                    |                                                     |        |   |
|                    |                                                     |        |   |
|                    |                                                     |        |   |
|                    |                                                     |        |   |
|                    |                                                     |        |   |
|                    |                                                     |        |   |
|                    |                                                     |        |   |
|                    |                                                     |        |   |
|                    | ОК                                                  | Cancel |   |

3. Select the **Split files** check box.

4. Choose one of the following 'Split file' rules:

To split files by page count

a. Select the Separate files by page count radio button.

| General Settings     File split rule       File split rule     Split files       File rename rule     Split files       File and out     Separate files by page count: 1 page(s)       File and out     Separate files according to the specified baccorde | General Settings     File split rule       File split rule     Split files       File rename rule     Split files       File save rule     Separate files by page count: 1 page(s)                                                                                                    | eate/Edit a rule | - 0                                                                                             |  |
|----------------------------------------------------------------------------------------------------|----------------------------------------------------------------------------------------------------|------------------|-------------------------------------------------------------------------------------------------|--|
| File split rule     Image: Split files       File rename rule     Separate files by page count: 1 page(s)       Separate files according to the specified barcode                                                                                          | File split rule     Split files       File rename rule     Split files       File save rule     Separate files by page count: 1 page(s)                                                                                                    | General Settings | File split rule                                                                                 |  |
| File rename rule                                                                                                    | File rename rule <ul> <li>Separate files by page count: 1 page(s)</li> <li>Separate files according to the specified barcode</li> </ul> <ul> <li>Separate files according to the specified barcode</li> </ul> <ul> <li>Separate files according to the specified barcode</li> </ul> <ul> <li>Separate files according to the specified barcode</li> </ul> <ul> <li>Separate files according to the specified barcode</li> </ul> <ul> <li>Separate files according to the specified barcode</li> </ul> | File split rule  |                                                                                                 |  |
| Separate files by page count:     1 page(s)     Separate files according to the specified barcode                                                                                                    | Separate files by page count: 1 page(s)     Separate files according to the specified barcode                                                                                                    | File rename rule | ✓ Split files                                                                                   |  |
| I A FUOLOUE AUEN OLI AUEN OLI AUEN OLI AUEN OLI AUEN OLI AUEN OLI AUEN OLI AUEN OLI AUEN OLI AUEN OLI AUEN OLI                                                                                                    | Hie save rule Geparate mes according to the specified balcode                                                                                                    | -                | Separate files by page count:     1 page(s)     Separate files according to the specified based |  |

b. Type the number of pages you want in each final, shorter document (max. 99).

To split files based on specific barcodes

- a. Select the Separate files according to the specified barcode radio button.
- b. Click Add a setting.

| Create/Edit a rule |                                                                       | — | × |
|--------------------|-----------------------------------------------------------------------|---|---|
| General Settings   | File split rule                                                       |   |   |
| File split rule    |                                                                       |   |   |
| File rename rule   | Separate files by page count: page(s)                                 |   |   |
| File save rule     | <ul> <li>Separate files according to the specified barcode</li> </ul> |   |   |
|                    | Add a setting                                                         |   |   |

c. In the **Barcode to use** drop-down list, select the barcode to use or specify a new barcode by selecting the **Add a new barcode setting...** option.

| Create/Edit a rule | - 0                                                                                                    | × |
|--------------------|----------------------------------------------------------------------------------------------------|---|
| General Settings   | File split rule                                                                                                    |   |
| File split rule 🥊  |                                                                                                    |   |
| File rename rule   | Separate files by page count: page(s)                                                                                                    |   |
| File save rule     | Separate files according to the specified barcode                                                                                                    |   |
|                    | 1         Barcode to use:         None         □         Delete separator         Barcode Separator pages will be deleted from the output destination file.         Add a setting | • |

- d. If your document contains pages with barcodes for file separation and you want to delete them from the output destination file, select the **Delete Separator** check box. For more information, see the examples on page 12.
- e. If necessary, add more rules using the Add a setting button.

#### 5. Confirm your settings, and then click **OK**.

If any warning icons [<sup>1</sup>] appear, fix the settings as indicated.

To delete a file split rule, click the [  $ar{f r}$  ] button to the right of the rule name.

#### Detect or delete separator pages

#### Example 1

Ø

Detect file separation using a barcode.

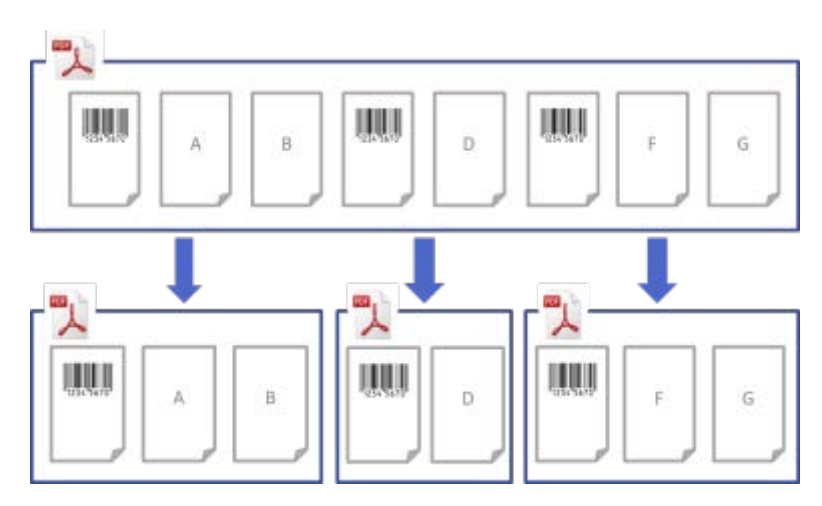

Example 2

Delete the separator page containing the barcode information from the output file.

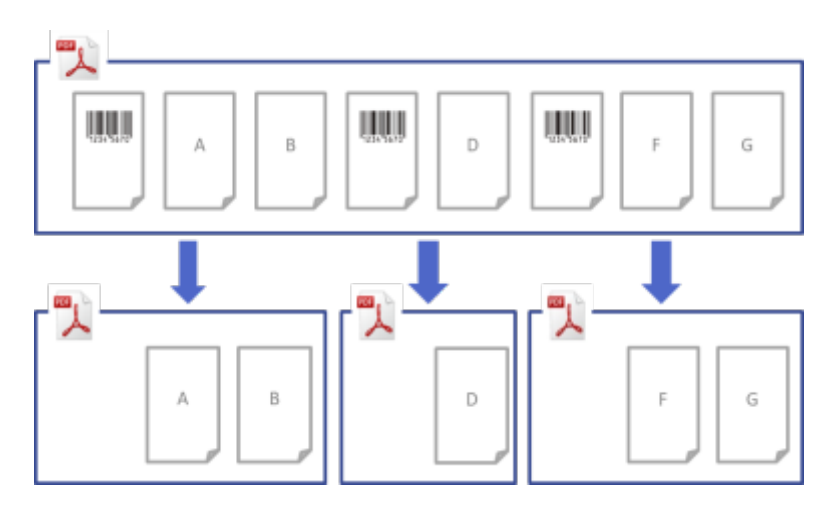

#### Example 3

Delete the separator page containing the barcode used for file separation.

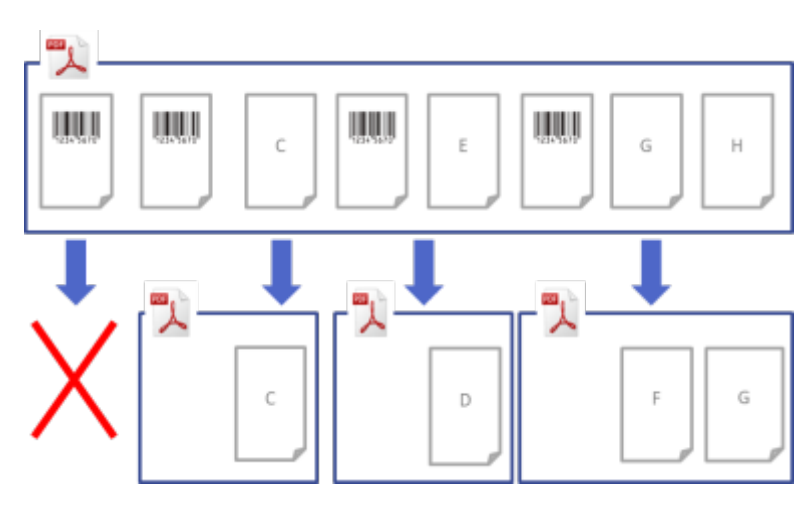

### 2.6 Configure File Rename Settings

The Barcode Utility can rename newly separated document files based on the barcodes each file contains.

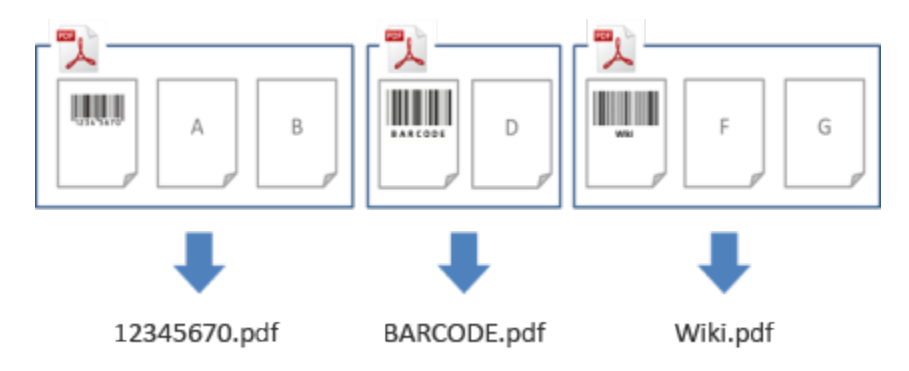

1. Click the edit button [ ✓] next to the newly created rule.

| Brother Barcode Utility |                                                                                                | - 🗆 X                    |
|-------------------------|------------------------------------------------------------------------------------------------|--------------------------|
| Hot folder              | + test                                                                                         | Target Folder Monitoring |
| test                    | 👕 C/test                                                                                       | Browse                   |
|                         | File processing rules Common Settings                                                          |                          |
|                         | Rules are processed in sequence (top to bottom)                                                | _                        |
|                         | 1.Rule1                                                                                        | 1 + 🖍 🖬 Enable 🔻         |
|                         | File split rule<br>Separate files according to the specified barcode<br>1. Barcode : Barcode 1 |                          |
|                         | File rename rule<br>Do not use                                                                 |                          |
|                         | File save rule<br>Do not use                                                                   |                          |
|                         | Add a rule                                                                                     |                          |
|                         |                                                                                                |                          |
|                         |                                                                                                |                          |
|                         |                                                                                                |                          |
| Application settings    |                                                                                                | Apply                    |

2. Click File rename rule in the left navigation bar.

| Create/Edit a rule                  |             |                  |               |    | _ |        | × |
|-------------------------------------|-------------|------------------|---------------|----|---|--------|---|
| General Settings<br>File split rule | ABC.pdf     | File rename rule |               |    |   |        |   |
| File rename rule                    | Rename file |                  |               |    |   |        |   |
| File save rule                      |             |                  | Add a setting |    |   |        |   |
|                                     |             |                  |               |    |   |        |   |
|                                     |             |                  |               |    |   |        |   |
|                                     |             |                  |               |    |   |        |   |
|                                     |             |                  |               |    |   |        |   |
|                                     |             |                  |               |    |   |        |   |
|                                     |             |                  |               |    |   |        |   |
|                                     |             |                  |               |    |   |        |   |
|                                     |             |                  |               |    |   |        |   |
|                                     |             |                  |               |    |   |        |   |
|                                     |             |                  |               |    |   |        |   |
|                                     |             |                  |               | ОК |   | Cancel |   |

- 3. Select the **Rename file** check box.
- 4. Click Add a setting.
- 5. Specify the file name rules:

To rename files based on specific barcodes

a. Select the Rename files according to the specified barcode check box.

| Create/Edit a rule                  |                                                                                                    | — [ |       | × |
|-------------------------------------|----------------------------------------------------------------------------------------------------|-----|-------|---|
| General Settings<br>File split rule | ABC.pdf File rename rule                                                                                                    |     |       |   |
| File rename rule 🥊                  | ✓ Rename file                                                                                                    |     |       |   |
| File save rule                      | 1         Rename files according to the specified barcode         None         Output Format:         PDF         Change filename         Input info:         YearMonthDay         Sample Filename         001.pdf         Add a file to the counter information.         Enable this setting to avoid unintentional overwriting. | Ŷ   | +     | Ť |
|                                     | Add a setting                                                                                                    |     |       |   |
|                                     | ОК                                                                                                    | Ca  | ancel |   |

- b. In the drop-down list, select the barcode to use or specify a new barcode by clicking the **Add a new barcode setting...** option.
- c. Select the output format from the Output Format drop-down list.

To rename files based on a combination of static and dynamic information

- a. Select the Change filename check box.
- b. Type the file name you want to use.
- c. Select any additional information you want from the **Input info.** drop-down list, and then click **Input**. For more information, see *Appendix B: Custom Naming Rules.*
- d. Confirm the sample file name preview.
- e. To avoid unintentional file overwriting, select the Add a file to the counter information check box.
- 6. If necessary, add more rules using the Add a setting button.
- Confirm your settings, and then click OK.
   If any warning icons [<sup>1</sup>] appear, fix the settings as indicated.

To reorder the rule sequence or delete File Rename rule, use the [ $\uparrow$   $\downarrow$ ] and [ $\ddagger$ ] buttons.

### 2.7 Configure File Save Settings

The Barcode Utility can save newly separated document files in specific folders.

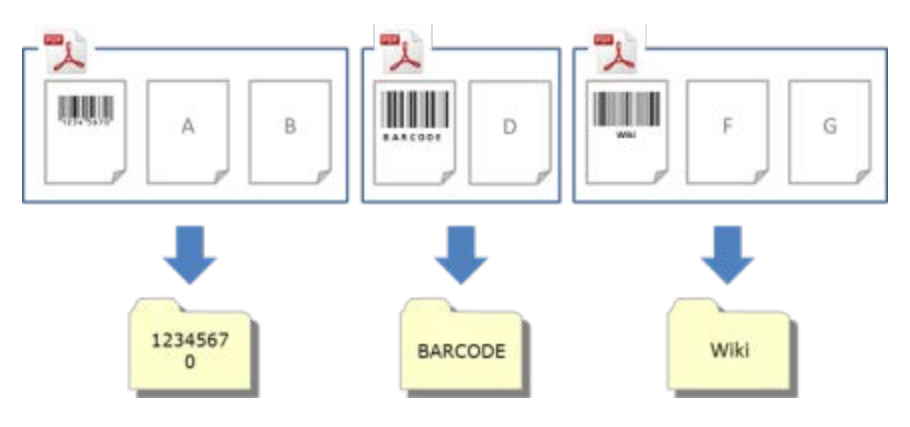

1. Click the edit button [ ] next to the newly created rule.

| Brother Barcode Utility |   |                                                                                      | - 🗆 X                      |
|-------------------------|---|--------------------------------------------------------------------------------------|----------------------------|
| Hot folder              | + | test                                                                                 | ✓ Target Folder Monitoring |
| test                    | Ť | C/\test                                                                              | Browse                     |
|                         |   | File processing rules Common Settings                                                |                            |
|                         |   | 1.Rule1                                                                              | 1 + Enable V               |
|                         |   | File split rule<br>Separate files according to the specified barcode<br>1. Barcode 1 |                            |
|                         |   | File rename rule                                                                     |                            |
|                         |   | File save rule<br>Do not use                                                         |                            |
|                         |   | Add a rule                                                                           |                            |
|                         |   |                                                                                      |                            |
|                         |   |                                                                                      |                            |
| Application settings    |   |                                                                                      | Apply                      |

2. Click File save rule in the left navigation bar.

| Create/Edit a rule |                  | _ |        | × |
|--------------------|------------------|---|--------|---|
| General Settings   | File save rule   |   |        |   |
| File split rule    |                  |   |        |   |
| File rename rule   | Save destination |   |        |   |
| File save rule     | Add a setting    |   |        |   |
|                    |                  |   |        |   |
|                    |                  |   |        |   |
|                    |                  |   |        |   |
|                    |                  |   |        |   |
|                    |                  |   |        |   |
|                    |                  |   |        |   |
|                    |                  |   |        |   |
|                    |                  |   |        |   |
|                    |                  |   |        |   |
|                    |                  |   |        |   |
|                    | ОК               |   | Cancel |   |

- 3. Select the **Save destination** check box.
- 4. Click Add a setting.

5. Select the Move files according to a specific barcode check box.

| Create/Edit a rule                                      |                                                                                                    | _ |            | × |
|---------------------------------------------------------|----------------------------------------------------------------------------------------------------|---|------------|---|
| General Settings<br>File split rule<br>File rename rule | File save rule                                                                                                    |   |            |   |
| File save rule 🌓                                        | 1<br>☑ Move files according to a specific barcode                                                                                                    |   | <b>↑</b> ↓ | • |
|                                                         | Folder:<br>C:\BrBarcodeUtility\default_destination Browse<br>Use new rule to create sub folder:<br>The output destination can be customized by adding new name rules.<br>Input info: YearMonthDay  Input |   |            |   |
|                                                         | Sample Folder path:<br>C:\BrBarcodeUtility\default_destination<br>Add a setting                                                                                                    |   |            |   |
|                                                         | ОК                                                                                                    |   | Cancel     |   |

- 6. In the drop-down list, select the barcode to use or specify a new barcode by clicking the **Add a new barcode setting** option.
- 7. To change the default destination, click **Browse...**, select the folder you want, and then click **Select Folder**.
- 8. Type the folder path you want to use.
- 9. To customize the path, or add subfolders, select the additional information you want from the **Input info.** drop-down list, and then click **Input**.
  - The static path cannot be left blank.
  - Only an existing folder can be selected as the static path.
  - The static path cannot share the same path as a hot folder.
  - The static path name cannot be longer than 247 characters.

#### Example

- To define the output destination "C:\Statement001\2017\003\" specify the following settings:
- Static path: C:\
- Naming rule: [BARCODE] \ [YEAR] \ [COUNTER]
- Barcode information: Statement001
- System date information: 15/06/2017
- Current counter number: 003

For more information about combining static paths with custom naming rules, see *Appendix B: Custom Naming Rules.* 

10. Confirm that the path listed in the sample folder path field is correct.

11. If necessary, add more rules using the Add a setting button.

12. Confirm your settings, and then click **OK**.

If any warning icons [<sup>1</sup>] appear, fix the settings as indicated.

| Ø | To reorder the rule sequence or delete File Save rule, use the [ $\uparrow$ $\blacklozenge$ ] and [ $ar{f e}$ ] buttons. |  |
|---|----------------------------------------------------------------------------------------------------|--|
|---|----------------------------------------------------------------------------------------------------|--|

#### 2.8 Configure Common Settings

Configure these settings before you start monitoring hot folders. These settings can help you keep track of the barcodes used and avoid incorrect file processing if a profile is not found or a barcode is not recognized.

1. Click the **Common Settings** tab in the main screen.

| Rother Barcode Utility |                                                                                                    | – 🗆 X                      |
|------------------------|----------------------------------------------------------------------------------------------------|----------------------------|
| Hot folder +           | test                                                                                                    | ✓ Target Folder Monitoring |
| test 📩                 | C\tect                                                                                                    | Browse                     |
|                        | File processing rules       Common Settings         Post process for input file:       •         •       Meeter to the set of the set of the se | Browse                     |
| Application settings   |                                                                                                    | Apply                      |

2. Specify rules for saving files that have already been processed.

| Setting               | Description                                                                                                   |
|-----------------------|----------------------------------------------------------------------------------------------------|
| Keep in target folder | Keep processed input files in the target folder.                                                              |
| Delete                | Delete all processed input files.                                                                             |
| Move to folder        | Move the processed input files to a specific folder. Click <b>Browse</b> and navigate to the folder you want. |

- 3. In the Error processing section, do the following:
  - a. Select output formats for saving incorrectly processed files using the File format drop-down list.

| Setting                | Description                                                                                                    |
|------------------------|----------------------------------------------------------------------------------------------------|
| Same as input filename | Do not change file names for incorrectly processed files.                                                                                                    |
| Change filename        | Automatically rename any incorrectly processed files. Type the new default file name you want in the <b>Change filename:</b> field, and then specify any additional information if necessary. For more information, see <i>Appendix B: Custom Naming Rules</i> . |

- b. Click **Browse...** to specify the folder where you want to save any incorrectly processed files.
- 4. Click Apply.

### 2.9 Start Folder Monitoring and File Processing

Enable the rules you want to use to process incoming scan jobs before you start monitoring hot folders.

- By default, the Folder Monitoring function is On.
- Make sure you have configured at least one rule for the Barcode Utility to process files in the hot folder.
- · When creating file processing rules, make sure they are set to "Enable".
- 1. In the Hot folder list on the left side of the screen, select the hot folder you want to monitor.
- 2. Select **Enable** in the drop-down list next to each rule you want to activate. You may have to scroll down your screen to view all rules.

| Brother Barcode Utility |                                                                                                    | - 🗆 X                    |
|-------------------------|----------------------------------------------------------------------------------------------------|--------------------------|
| Hot folder +            | test                                                                                                    | Target Folder Monitoring |
| test                    | Citest  File processing rules Common Settings Rules are processed in sequence (top to bottom)  I.Rule1  File split rule Separate files according to the specified barcode 1. Barcode 1  File rename rule  File rename rule | Browse                   |
|                         | File save rule<br>Do not use<br>Add a rule                                                                                                    |                          |
| Application settings    |                                                                                                    | Apply                    |

3. At the top right of the screen, select the **Target Folder Monitoring** check box, and then click **Apply**. The Barcode Utility starts monitoring the hot folder you selected, applying the rules you just enabled.

To stop monitoring incoming scan jobs, clear the **Target Folder Monitoring** check box, and then click **Apply**.

- To monitor multiple hot folders simultaneously, make sure each folder has **Target Folder Monitoring** enabled.
- You can export the current settings as an XML file and then import them to restore specific barcode and rule settings. For more information, see section 3.2 Export and Import Configuration.
- Settings cannot be copied between hot folders.

If the Barcode Utility does not process the files correctly, see:

- Section 4.1 Check the Application Log.
- Section 5. Troubleshooting.

# 3. Additional Features

### 3.1 Change the [COUNTER] Naming Rules

When you use the custom naming rule, or [COUNTER], a counter is added to file names in a three-digit number format (000 – 999) with additional digits being added incrementally from 1000 onwards.

- 1. Click Application settings in the main screen.
- 2. Click Process setting in the left navigation bar.

| Application settings | ×                                                                                                    |
|----------------------|----------------------------------------------------------------------------------------------------|
| Process setting      | Output to XML file including barcode information                                                                                                    |
| Import/Export        | [COUNTER] Options:      Start with the lowest available number                                                                                                    |
| Information          | Example:<br>"A_001.pdf " would be used if A_000.pdf and A_002.pdf already exist in the<br>current default settings output folder.                                                                                            |
|                      | <ul> <li>Start with a number which is 1 more than the highest number</li> <li>Example:<br/>"A_003.pdf " would be used if A_000.pdf and A_002.pdf already exist in the<br/>current default settings output folder.</li> </ul> |

3. Do one of the following:

<u>To start counting with the lowest available number</u> Select the **Start with the lowest available number** check box.

#### Example

Three files are in the destination folder: document\_000.pdf, document\_001.pdf, and document\_099.pdf. If you use the "document\_[COUNTER]" format and apply this rule, the next file is automatically named document\_002.pdf.

#### <u>To start with the next available number</u> Select the **Start with a number which is 1 more than the highest number** check box.

#### Example

Three files are in the destination folder: document\_000.pdf, document\_001.pdf, document\_099.pdf. If you use the "document\_[COUNTER]" format, and apply this rule, the next file is automatically named document\_100.pdf.

To export barcode information to an XML file, select the **Output to XML file including barcode information** check box at the top of the screen. For more information, see *Appendix D: XML Specification for Barcodes*.

- 4. Click OK.
- 5. Click Apply in the application's main screen.

### **3.2 Export and Import Configuration**

To save specific barcode and rule settings, export the current settings as an XML file. You can import and reapply them if necessary.

#### 3.2.1 Export Configuration

- 1. Click Application settings in the main screen.
- 2. Click **Import/Export** in the left navigation bar.

| Application settings |                            | × |
|----------------------|----------------------------|---|
| Process setting      | Workflow backup and import |   |
| Import/Export        | Export backup file         |   |
| Information          | Import backup file         |   |

#### 3. Click Export backup file.

4. When the confirmation message appears, click OK.

| Brother Baro | ode Utility                                                |                                                       | ×                                     |
|--------------|------------------------------------------------------------|-------------------------------------------------------|---------------------------------------|
| ?            | Current settings are automa<br>Do you want to save current | tically saved when a file<br>t configuration and expo | is exported.<br>rt the settings file? |
|              |                                                            | ОК                                                    | Cancel                                |

5. Type a name for the exported file, and then click Save.

#### 3.2.2 Import Configuration

- 1. Click **Application settings** in the main screen.
- 2. Click Import/Export in the left navigation bar.

| Application settings | ×                          |
|----------------------|----------------------------|
| Process setting      | Workflow backup and import |
| Import/Export        | Export backup file         |
| Information          | Import backup file         |

- 3. Click Import backup file.
- 4. Select the XML file you want and click Open.

5. When the confirmation message appears, click OK.

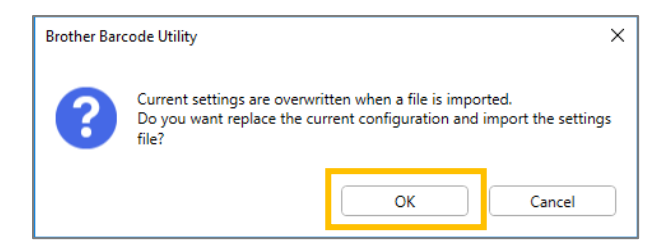

- 6. Click OK.
- 7. Click **Apply** in the application's main screen.

### 3.3 Check the Barcode Utility version

- 1. Click **Application settings** in the main screen.
- 2. Click Information in the left navigation bar.

| Application settings |                            | 1 |
|----------------------|----------------------------|---|
| Process setting      | Application log:           |   |
| Import/Export        | C:\userlog                 |   |
| Information          | Change log destination     |   |
|                      | About this application:    |   |
|                      | Check for software updates |   |

3. Click Version and License.

| Application settings |                                |  |
|----------------------|--------------------------------|--|
| Process setting      | Application log:               |  |
| Import/Export        | C:\userlog                     |  |
| Information          | Open<br>Change log destination |  |
|                      |                                |  |
|                      | About this application:        |  |
|                      | Version and License            |  |
|                      | Check for software updates     |  |

### 3.4 Update the Barcode Utility

- 1. Click **Application settings** in the main screen.
- 2. Click Information.

| Application settings |                            |  |
|----------------------|----------------------------|--|
| Process setting      | Application log:           |  |
| Import/Export        | C:\userlog                 |  |
| Information          | Open                       |  |
|                      | Change log destination     |  |
|                      | About this application:    |  |
|                      | Version and License        |  |
|                      | Check for software updates |  |

3. Click Check for software updates.

| pplication settings |                                |  |
|---------------------|--------------------------------|--|
| Process setting     | Application log:               |  |
| Import/Export       | C:\userlog                     |  |
| Information         | Open<br>Change log destination |  |
|                     |                                |  |
|                     | About this application:        |  |
|                     | Version and License            |  |
|                     | Check for software updates     |  |

# 4. Check the Application Log

### 4.1 Check the Application Log

Check the Application Log if you encounter any problems when using the Barcode Utility. The log contains errors and notifications about:

- Barcode settings
- Input PDF and barcode quality
- File processing progress

| Log Item (Status) | Description                                                                                                    |
|-------------------|----------------------------------------------------------------------------------------------------|
| Error             | The file cannot be processed. For more information, see section 5.2 File Processing Errors.                       |
| Warning           | The file has been processed only partially. For more information, see section 5.2 File <i>Processing Errors</i> . |
| Inform            | The file processing result is displayed.                                                                          |

### 4.2 Open the Application Log Folder

- 1. Click Application settings in the main screen.
- 2. Click Information in the left navigation bar.

| Application settings |                                | × |
|----------------------|--------------------------------|---|
| Process setting      | Application log:               |   |
| Import/Export        | C:\Users\debug\Desktop\userlog |   |
| Information          | Open                           |   |
|                      | Change log destination         |   |
|                      | About this application:        |   |
|                      | Version and License            |   |
|                      | Check for software updates     |   |
|                      |                                |   |

#### 3. Click Open.

| Application settings |                                | : |
|----------------------|--------------------------------|---|
| Process setting      | Application log:               |   |
| Import/Export        | C:\Users\debug\Desktop\userlog |   |
| Information.         | Open                           |   |
| Information          | Change log destination         |   |
|                      | About this application:        |   |
|                      | Version and License            |   |
|                      | Check for software updates     |   |

The Barcode Utility updates the log file until it reaches the file size limit you set, and then renames and backs up the file. If there are already six log files backed-up, the Barcode Utility replaces the oldest file with the latest one.

### 4.3 Change the Application Log Folder

- 1. Click **Application settings** in the main screen.
- 2. Click Information in the left navigation bar.

| Application settings |                                | × |
|----------------------|--------------------------------|---|
| Process setting      | Application log:               |   |
| Import/Export        | C:\userlog                     |   |
| Information          | Open<br>Change log destination |   |

3. Click Change log destination...

(The default log file storage location is: \BarcodeUtility install folder\userlog.)

4. Browse to the folder you want, and then click **Select Folder**.

### 4.4 Change the Application Log Settings

1. Edit the userlogsetting.txt file in the Application Log folder.

| Setting  | Description                                                                             |  |
|----------|-----------------------------------------------------------------------------------------|--|
| path     | The log file's path on the computer (Default: \Barcode Utility Install Folder\userlog). |  |
| filename | The log file's name (Default: userlog.csv).                                             |  |
| maxsize  | The log file's maximum size in MB (1 – 10, Default: 2).                                 |  |

#### 2. Save the file.

If the log settings are not within the acceptable ranges, the Barcode Utility uses the default settings.

# 5. Troubleshooting

### 5.1 General Troubleshooting

Use this section to resolve typical problems you may encounter. You can correct most problems yourself.

| Problem                                                                                                  | Solution                                                                                                    |
|----------------------------------------------------------------------------------------------------|----------------------------------------------------------------------------------------------------|
| A large PDF (over 100<br>pages) cannot be<br>processed.                                                  | The Barcode Utility supports PDF files containing no more than 100 pages.                                                                                                    |
| Barcodes scanned using<br>the Auto Color scan setting<br>are not recognized<br>correctly.                | Documents cannot be scanned using the Auto Color scan setting. We recommend using the 24bit color scan setting for best scan results and barcode recognition.                                                                                                    |
| I cannot find the log file.                                                                              | <ul> <li>Check the default Application Log folder: \BarcodeUtility install folder\userlog.</li> <li>Check the current log destination: Click Application Settings &gt; Information.</li> <li>The Barcode Utility may have no permission to save the log in the specified folder. Change the Application Log folder location. For more information, see 4.1 Check the Application Log.</li> </ul>                                                                                                    |
| I cannot find the barcode images I saved.                                                                | Check the barcode image storage folder $\img_bkup$ in the application's folder.                                                                                                    |
| l cannot monitor more than<br>five hot folders<br>simultaneously.                                        | The limit is five hot folders.                                                                                                    |
| I cannot monitor a<br>subfolder within a hot<br>folder.                                                  | Subfolders inside hot folders cannot be monitored. Set up the subfolder as a new hot folder and apply the same rules.                                                                                                    |
| I cannot start monitoring a hot folder.                                                                  | <ul> <li>Make sure that:</li> <li>The settings are correct and no warning icons [<sup>1</sup>] are displayed.</li> <li>The Target Folder Monitoring check box is selected, and then click Apply.</li> <li>You have configured at least one rule for the Barcode Utility to process files in the hot folder.</li> <li>At least one file processing rule is set to "Enable".</li> <li>Each hot folder is accessible from the computer or server where the Barcode Utility is running.</li> <li>The Barcode Utility is activated on the Brother machine used to scan. For more information, contact your local Brother office.</li> </ul> |
| I want incorrectly<br>processed files to be<br>renamed, moved, or<br>converted to a different<br>format. | Check the Error Processing settings in <b>Common Settings</b> .                                                                                                    |
| I want to restore the<br>Barcode Utility's previous<br>settings.                                         | Make sure you have a valid backup file and use the import function. For more information, see <i>3.2 Export and Import Configuration</i> .                                                                                                    |
| I want to preview the<br>scanned documents before<br>the Barcode Utility<br>processes them.              | Use Brother iPrint&Scan for Windows to scan documents intended for processing. Go to your model's <b>Downloads</b> page on the Brother support website at <u>support.brother.com</u> to download the latest version.                                                                                                    |

| Problem                                                                                       | Solution                                                                                                    |
|-----------------------------------------------------------------------------------------------|----------------------------------------------------------------------------------------------------|
| I want to specify more than<br>one barcode in a multi-<br>page document.                      | The Barcode Utility allows you specify up to 20 barcodes per page.                                                                                                    |
| I want to delete pages with<br>barcodes from the output<br>destination file.                  | Use the Delete Separator function when configuring file split settings. For more information, see <i>2.5 Configure File Split Settings</i> .                                                                                                    |
| My barcode was not read correctly.                                                            | <ul> <li>Check for specific errors in the Application Log. For solutions, see <i>5.2 File</i><br/><i>Processing Errors</i>.</li> <li>Make sure the barcode is supported and correctly created. For more information,<br/>see <i>Appendix A: Barcode Recognition Requirements</i> and <i>Appendix C: Supported</i><br/><i>Barcode Types and Options</i></li> </ul> |
| Original scanned files are<br>moved or deleted after they<br>are processed.                   | Check the post-processing settings in <b>Common Settings</b> .                                                                                                    |
| The Barcode Utility does<br>not process the input file<br>according to the specified<br>name. | Make sure you specify the input file name correctly. Only files that match the specified file name exactly will be processed. For more information, see 2.3 Create a File <i>Processing Rule.</i>                                                                                                    |
| The custom naming rules I created are not processed correctly.                                | Make sure you specify the naming rules correctly. For more information, see <i>Appendix B: Custom Naming Rules</i> .                                                                                                    |
| The processed files have incorrect file names.                                                | Check the File rename rule settings.                                                                                                    |
| The processed files are<br>overwritten by newly<br>processed files.                           | To avoid unintentional file overwriting, select the <b>Add a file to the counter</b><br><b>information</b> check box when configuring the File rename rule settings.                                                                                                    |
| The processed files are not<br>saved in the correct<br>location.                              | <ul> <li>Make sure that:</li> <li>The static path is not blank.</li> <li>An existing folder is selected as the static path.</li> <li>The static path does not share the same path as a hot folder.</li> <li>The static path name is no longer than 247 characters.</li> <li>Any custom naming rules are specified correctly.</li> </ul>                           |
| The processed files are not separated correctly.                                              | Check the File split rule settings.                                                                                                    |

### 5.2 File Processing Errors

Check the Application Log. For more information, see section 4.1 Check the Application Log.

| Error                                      | Solution                                                                                     |
|--------------------------------------------|----------------------------------------------------------------------------------------------|
| Barcode for file                           | Check the barcode type setting in the File rename rule settings. For more information,       |
| rename not found.                          | see section 2.6 Configure File Rename Settings.                                              |
| Barcode for file                           | Check the barcode type setting in the File split rule settings. For more information,        |
| split not found.                           | see section 2.5 Configure File Split Settings.                                               |
| Cannot find the                            | Check the backup settings in <b>Common Settings</b> . For more information, see section      |
| backup folder for                          | 2.8 Configure Common Settings.                                                               |
| the input file.                            |                                                                                              |
| Cannot find the                            | Check the barcode type setting in the File save rule settings. For more information,         |
| barcode for file                           | see section 2.7 Configure File Save Settings.                                                |
| save.                                      |                                                                                              |
| Cannot find the                            | Check the folder path setting in the File save rule settings. For more information, see      |
| folder for file                            | section 2.7 Configure File Save Settings.                                                    |
| save.                                      |                                                                                              |
| Cannot find the                            | Check the backup settings in Common Settings. For more information, see section              |
| output folder for                          | 2.8 Configure Common Settings.                                                               |
| the input file.                            |                                                                                              |
| Cannot save the file                       | Check folder permissions.                                                                    |
| in the specified                           |                                                                                              |
| backup folder.                             |                                                                                              |
| Routed PDF files are                       | If this is not intentional, make sure all file rename settings are correctly configured. For |
| being created with                         | more information, see section 2.6 Configure File Rename Settings.                            |
| the same name.                             |                                                                                              |
| The barcode has been                       | Move or resize the barcode for better barcode recognition. For more information, see         |
| detected outside the                       | section 2.4 Assign Barcodes to File Processing Rules.                                        |
| specified zonal                            |                                                                                              |
| area.                                      |                                                                                              |
| The Brother device                         | For maximum reliability, change your Brother machine's scan settings to Full Color           |
| used to scan this                          | PDF (we recommend using the 24bit color scan setting for best scan results and               |
| document is not                            | barcode recognition). We do not recommend using the Auto Color mode settings. For            |
| optimized.                                 | more information, see section. 1.4 Supported Scan Color Settings.                            |
| The cell size of                           | Change the cell size to the recommended size. For more information, see section              |
| barcode on page                            | Appendix A: Barcode Recognition Requirements.                                                |
| <pre><page number=""> 1s too </page></pre> |                                                                                              |
|                                            |                                                                                              |
| the PDE is lover                           | The barcode may not be read correctly with the current resolution. Increase the              |
| than 200dni                                | Percognition Requirements                                                                    |
|                                            | Recognition Requirements.                                                                    |
| the PDF is too low                         | For two-dimensional (2D) barcodes, change the resolution setting to 300 DPI or higher.       |
| THE FUF IS LOO LOW.                        | Por more information, see section Appendix A. Barcode Recognition Requirements.              |
| The specified                              | Resize the barcode area. For more information, see section 2.4 Assign Barcodes to            |
| parcoue area 15 too                        | rile Processing Rules.                                                                       |
|                                            |                                                                                              |
| This parcode                               | Check your settings. For more information, see section 2.3 Create a File Processing          |
| contains none of the                       | ruie.                                                                                        |
| registered as part                         |                                                                                              |
| of the file renaming                       |                                                                                              |
| rule.                                      |                                                                                              |
|                                            |                                                                                              |

| Error                                             | Solution                                                                                                    |  |  |
|---------------------------------------------------|----------------------------------------------------------------------------------------------------|--|--|
| This file splitting<br>rule is not<br>registered. | Register a new file splitting rule. For more information, see section 2.5 Configure File Split Settings.                                                                                                    |  |  |
| Unregistered file renaming rule.                  | Register a new file renaming rule. For more information, see section 2.6 Configure File Rename Settings.                                                                                                    |  |  |
| Unregistered file save rule.                      | Register a new file save rule. For more information, see section 2.7 Configure File Save Settings.                                                                                                    |  |  |
| Non-supported PDF<br>type detected.               | <ul> <li>Make sure the Barcode Utility is activated on your Brother machine.</li> <li>Check the scan settings of the machine used to scan into the hot folder.</li> <li>Make sure the PDF type is normal PDF (The Searchable PDF, Secure PDF, and High compression PDF types are not supported). For more information, see section <i>1.3 Supported Input/Output File Formats</i>.</li> <li>If the issue is not resolved, contact your local Brother office.</li> </ul> |  |  |

## Appendix A: Barcode Recognition Requirements

The requirements listed in this section are for 24bit color scanning. We recommend using the 24bit color scan setting for best scan results and barcode recognition. For more information, see section *1.4 Supported Scan Color Settings*.

| Item                          |                                                                      | Specification    | Details                                     |                   |
|-------------------------------|----------------------------------------------------------------------|------------------|---------------------------------------------|-------------------|
| General                       | Barcode<br>rotation angle                                            | Angle            | 0°<br>90°<br>180°<br>270°                   | 0° 90°            |
|                               |                                                                      | Tolerance angle  | ± 5°                                        |                   |
|                               | Maximum number of barcodes recognized per<br>page                    |                  | 20                                          |                   |
|                               | Vertical size                                                        |                  | 5 mm or more                                | 2112 3450 5 mm    |
| tion                          | Recommended scan resolution                                          |                  | 200 DPI or more                             |                   |
| Condition of 1D Barcode Detec | Minimum size of each line when using the recommended scan resolution |                  | All thin lines must be wider than 0.5 mm    | <b>4</b> ► 0.5 mm |
|                               | Minimum margi                                                        | n around barcode | 10 times the size of the thinnest cell line | ★ 2112 3450       |
|                               | Barcode color                                                        |                  | Black                                       |                   |
|                               | Background color                                                     |                  | White                                       |                   |

| Item                            |                     |                                                                                                    |                    | Specification   | Details |
|---------------------------------|---------------------|----------------------------------------------------------------------------------------------------|--------------------|-----------------|---------|
|                                 | PDF417              | Recommended scan resolution                                                                              |                    | 200 DPI or more |         |
|                                 |                     | Minimum size of each line when using<br>the recommended scan resolution<br>(black line/white line)       |                    | 0.5 mm          |         |
|                                 |                     | Minimum margin around barcode                                                                            |                    | More than 5 mm  |         |
|                                 |                     | Barcode color                                                                                            |                    | Black           |         |
|                                 |                     | Background color                                                                                         |                    | White           |         |
|                                 |                     | Recommended scan resolution                                                                              |                    | 200 DPI or more |         |
| ndition of 2D Barcode Detection | QR Code             | Minimum size of each line<br>when using the<br>recommended scan<br>resolution (black line/white<br>line) | 200 DPI            | 0.7 mm          |         |
|                                 |                     |                                                                                                    | 300 DPI or<br>more | 0.5 mm          |         |
|                                 |                     | Minimum margin around barcode                                                                            |                    | More than 5 mm  |         |
| ŏ                               |                     | Barcode color                                                                                            |                    | Black           |         |
|                                 |                     | Background color                                                                                         |                    | White           |         |
|                                 | ix / GS1 Datamatrix | Recommended scan resolution                                                                              |                    | 200 DPI or more |         |
|                                 |                     | Recommended scan<br>resolution and minimum<br>size of one cell                                           | 200 DPI            | 0.6 mm          |         |
|                                 |                     |                                                                                                    | 300 DPI or<br>more | 0.5 mm          |         |
|                                 | ımatr               | Minimum margin around barcode                                                                            |                    | More than 5 mm  |         |
|                                 | Data                | Barcode color                                                                                            |                    | Black           |         |
|                                 |                     | Background color                                                                                         |                    | White           |         |

# **Appendix B: Custom Naming Rules**

If a file name is defined using a custom naming rule, and there is no barcode information or the barcode information contains only unsupported characters, the custom naming rule is ignored.

The year, month, day, hour, minute, and second settings are not based on the time the input file is created or the time the input file is saved in the hot folder.

| Input Info.          | Code                     | Function                                               |
|----------------------|--------------------------|--------------------------------------------------------|
| Year                 | [YEAR]                   | Adds the creation year *                               |
| Month                | [MONTH]                  | Adds the creation month *                              |
| Day                  | [DAY]                    | Adds the creation day *                                |
| YearMonthDay         | [YEAR] [MONTH] [DAY]     | Adds the creation year, month, and day *               |
| Hour                 | [HOUR]                   | Inserts the hour *                                     |
| Minute               | [MINUTE]                 | Inserts the minute *                                   |
| Second               | [SECOND]                 | Inserts the second *                                   |
| Time                 | [HOUR] [MINUTE] [SECOND] | Inserts the time *                                     |
| Barcode info. (all)  | [BARCODE]                | Inserts the recognized information from the barcode ID |
| Barcode info. (part) | [BARCODE L(A,B)]         | Inserts a specific number of characters from           |
|                      | [BARCODE R(A,B)]         | the recognized information from the barcode ID         |
| Filename             | [FILENAME]               | Inserts the original input file name                   |

\* Synchronized with the system time

- All name rules except for [COUNTER] can be used more than once in the same job profile.
- · All name rules should contain only upper-case characters.
- The total supported length of a file name (folder path and name) is 247 characters. If the name exceeds this limit, the file is automatically saved to the default settings destination path.
- When creating a user-defined file name, do not use these characters:
   <>: " / \ | ? \* ¥

If the recognized information from the barcode ID contains any of these characters, they will not be included in the file name.

### Naming Rules for [BARCODE L(A,B)] and [BARCODE R(A,B)]

To select a specific number of consecutive barcode characters, use the [BARCODE] naming rule, which offers additional options:

| Extended Naming Rule | Description                                            |
|----------------------|--------------------------------------------------------|
| [BARCODE L(A,B)]     | Reads the barcode information from left to right.      |
|                      | Barcode information can be determined by the character |
|                      | located on the right side of A through to B.           |
| [BARCODE R(A,B)]     | Reads the barcode information from right to left.      |
|                      | Barcode information can be determined by the character |
|                      | located on the right side of A through to B.           |

Example

To define a filename setting using:

- Static prefix: "document"
- Dynamic barcode ID information (for example, "Invoice")
- Dynamic page counter (for example, "001")

Create the following naming rule: "document\_[BARCODE]\_[COUNTER]". Your first document is named as follows: "document\_Invoice\_001".

You can change the order of file name elements. For example, for "[BARCODE]\_[COUNTER]\_document", the filename is "Invoice\_001\_document".

To define a Barcode ID from either the left or right using only number references, see the examples below:

| # | Name        | Description                                                                                            |  |  |
|---|-------------|----------------------------------------------------------------------------------------------------|--|--|
| 1 | Left-Count  | Naming Rule: [BARCODE L(8,4)]                                                                          |  |  |
|   |             | Count Method: Starting from the left and reading the four characters starting after the eighth         |  |  |
|   |             | character.                                                                                             |  |  |
|   |             |                                                                                                    |  |  |
|   |             | Left                                                                                                   |  |  |
|   |             | Character No. 1 2 3 4 5 6 7 8 9 10 11 12 13 14 15 16 17 18 19 20 21 22 23 24 25 26 27 28 39 30 31      |  |  |
|   |             | Barcode ID + E 0 P D A M D 1 1 3 0 / \$ + 3 4 6 / 1 6 D 2 0 1 0 0 2 2 8 F                              |  |  |
|   |             |                                                                                                    |  |  |
|   |             | Text information in the barande: The Percede ID would be 1120                                          |  |  |
|   |             |                                                                                                    |  |  |
| 2 | Right-Count | Naming Rule: [BARCODE R(13,11)]                                                                        |  |  |
|   |             | <b>Count Method:</b> Starting from the right and reading the next eleven characters starting after the |  |  |
|   |             | thirteenth character.                                                                                  |  |  |
|   |             |                                                                                                    |  |  |
|   |             | Right                                                                                                  |  |  |
|   |             | Character No. 31 30 29 28 27 26 25 24 23 22 21 20 19 18 17 16 15 14 13 12 11 10 9 8 7 6 5 4 3 2 1      |  |  |
|   |             | Barcode ID + E 0 P D A M O 1 1 3 0 / \$ + 3 4 6 / 1 6 D 2 0 1 0 0 2 2 8 F                              |  |  |
|   |             |                                                                                                    |  |  |
|   |             | Text information in the barcode: The Barcode ID would be 16D20100228                                   |  |  |
|   |             |                                                                                                    |  |  |

| #  | Name                                                | Description                                                                                                    |
|----|-----------------------------------------------------|----------------------------------------------------------------------------------------------------|
| 3  | Left-Count<br>with One<br>Specific<br>Character     | Naming Rule: [BARCODE L ("/", 5)]         Count Method: Starting from the left and reading the next five characters after the first instance of the / character.         Left         Character No.       1       2       3       4       5       6       7       8       9       10       11       12       13       14       15       16       17       18       19       20       21       22       23       24       25       26       27       28       30       31         Barcode ID       +       E       P       D       A       M       0       1       1       3       0       1       1       6       1       6       D       2       1       0       2       2       8       F |
| 4a | Right-Count<br>with One<br>Specific<br>Character    | Naming Rule: [BARCODE R ("/", 5)]         Count Method: Starting from the right, reading the next five characters after the first instance of the / character.         Right         Character No. 31 30 29 28 27 26 25 24 23 22 21 20 19 18 17 16 15 14 13 12 11 10 9 8 7 6 5 4 3 2 1         Barcode ID       F         D       A       M       0       1       3       0       \$ + 3       4       1       6       D       2       1       0       2       8       F         Text information in the barcode: 16D20       16D20       16D20       16D20       16D20       16D20       16D20       16D20                                                                                 |
| 4b | Right-Count<br>with Specific<br>Character<br>String | Naming Rule:       [BARCODE R ("/\$+", 3)]         Count Method:       Starting from the right, reading the next three characters after the first instance of the /\$+ character string.         Image: Character No. 31 30 29 28 27 26 25 24 23 22 21 20 19 18 17 16 15 14 13 12 11 10 9 8 7 6 5 4 3 2 1         Baroode ID       + E 0 P D A M 0 1 1 3 0 / \$ + 3 4 6 / 1 6 D 2 0 1 0 0 2 2 8 F         Text information in the barcode: 346                                                                                                    |

# Appendix C: Supported Barcode Types and Options

The Barcode Utility supports the following 1D and 2D barcodes:

| Barc       | ode Name                       | Code Example                          | Check Digit |  |
|------------|--------------------------------|---------------------------------------|-------------|--|
|            | CODE39 / CODE3of9              | 123456 CODE-39                        | Optional    |  |
|            | ITF / ITF-14                   | 12345678901231                        | Optional    |  |
|            | CODABAR / Code2of7 /<br>NW-7   | a123456789012a                        | Optional    |  |
|            | CODE93                         | 1234567890ABCDE                       | Mandatory   |  |
| Ircode     | CODE128                        | 123456CODE-128*                       | Mandatory   |  |
| 1D Ba      | GS1-128 / UCC128 /<br>EAN128   | (01)04512345678900(17)120131(10)A0123 | Mandatory   |  |
|            | UPC-A                          | n - 12385 %7831 - 1                   | Mandatory   |  |
|            | UPC-E                          | 2 - 12 2 45 - 1                       | Mandatory   |  |
|            | JAN-8 / EAN-8                  | 4                                     | Mandatory   |  |
|            | JAN-13 / EAN-13                | 4 912345 678904                       | Mandatory   |  |
| 2D Barcode | QR                             |                                       | N/A         |  |
|            | Datamatrix / GS1<br>Datamatrix |                                       | N/A         |  |
|            | PDF417                         |                                       | N/A         |  |

#### **Not Supported**

- Micro QR code
- Add-on code for UPC-A, UPC-E
- Add-on code for JAN-8/EAN-8, JAN-13/EAN-13

For barcodes that include a check digit, the last one or two digits (which ensure the barcode is correctly composed) are checked automatically. If the check cannot be verified, the barcode information is not processed. The start and end markers for CODABAR/CODE39 are NOT included in the processing results.

# Appendix D: XML Specification for Barcodes

### Definition of an XML File

| Elements and Tree<br>Structure |         |                                     | Tag Name           | Mandatory/<br>Optional | Specification                                                        |
|--------------------------------|---------|-------------------------------------|--------------------|------------------------|----------------------------------------------------------------------|
| Document name                  |         | ument name                          | DocumentName       | Mandatory              | Document name that contains barcode information                      |
| Total number of page           |         |                                     | TotalPageNum       | Mandatory              | Total number of pages in the document                                |
| Тс                             | ota     | I number of barcode                 | TotalBarcodeNum    | Mandatory              | Total number of barcodes in the document                             |
| Ba                             | arc     | ode information                     | BarcodeInfo        | Mandatory              | Tag for barcode information                                          |
|                                | Ţ       | ype of barcode                      | Туре               | Mandatory              | Barcode type                                                         |
|                                | D<br>cł | ecode result includes<br>neck digit | String             | Optional               | Barcode string                                                       |
|                                | D<br>cł | ecode result excludes<br>neck digit | StringWoCheckDigit | Mandatory              | Barcode string excludes check digit                                  |
|                                | L       | ocation Information                 | Location           | Mandatory              | Tag for location information                                         |
| -                              |         | Area Information                    | Area               | Mandatory              | Tag for barcode area                                                 |
|                                |         | Page Number                         | PageNum            | Mandatory              | The page number containing this barcode                              |
|                                |         | X Coordinates                       | x                  | Mandatory              | X coordinates of the top left corner of barcode (px)                 |
|                                |         | Y Coordinates                       | Y                  | Mandatory              | Y coordinates of the top left corner of barcode (px)                 |
|                                |         | Width                               | Width              | Mandatory              | Width of barcode (px)                                                |
|                                |         | Height                              | Height             | Mandatory              | Height of barcode (px)                                               |
|                                |         | Rotation Angle                      | Degree             | Mandatory              | Barcode rotation angle                                               |
|                                | 0       | ptional Information                 | Option             | Mandatory              | Tag for optional information                                         |
| -                              |         | Check Digit Flag                    | CheckDigit         | Mandatory              | Flag if this barcode has a check digit                               |
|                                |         | Start Code                          | StartCode          | Optional               | Start code (Used only when the type of barcode is CODABAR or CODE39) |
|                                |         | Stop Code                           | StopCode           | Optional               | Stop code (Used only when the type of barcode is CODABAR or CODE39)  |

| Standard Name | Supported Barcode Type      |
|---------------|-----------------------------|
| CODE39        | CODE39/CODE3of9             |
| ITF           | ITF / ITF-14                |
| CODABAR       | CODABAR / Code2of7 /NW-7    |
| CODE93        | CODE93                      |
| CODE128       | CODE128                     |
| GS1-128       | GS1-128 / UCC128 / EAN128   |
| UPC-A         | UPC-A                       |
| UPC-E         | UPC-E                       |
| EAN-8         | JAN-8 / EAN-8               |
| EAN-13        | JAN-13 / EAN-13             |
| QR            | QR                          |
| DATAMATRIX    | Datamatrix / GS1 Datamatrix |

#### **Example of XML Description**

<?xml version="1.0" encoding="UTF-8"?>

<BrotherBarcodeAgentBarcodeRecognitionResult>

<DocumentName> <TotalPageNum> <TotalBarcodeNum> </DocumentName> </TotalPageNum> </TotalBarcodeNum>

| <barcodeinfo></barcodeinfo>               |
|-------------------------------------------|
| <type></type>                             |
| <string></string>                         |
| <stringwocheckdigit></stringwocheckdigit> |
| <area/>                                   |
| <pagenum></pagenum>                       |
| <x></x>                                   |
| <y></y>                                   |
| <width></width>                           |
| <height></height>                         |
| <degree></degree>                         |
|                                           |
| <option></option>                         |
| <checkdigit></checkdigit>                 |
| <startcode></startcode>                   |
| <stopcode></stopcode>                     |
|                                           |
|                                           |

(To specify additional barcodes, describe each barcode in a separate BarcodeInfo section below)

</BrotherBarcodeAgentBarcodeRecognitionResult>

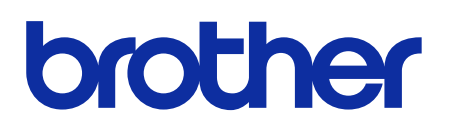

Visit us on the World Wide Web global.brother

ENG Version B